# Manual

# <sub>การใช้งาน</sub> **DVR Model:** DHR-041TA, DHR-082TA, DHR-162TA

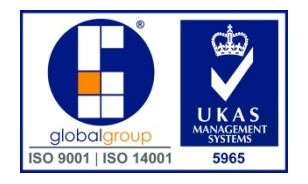

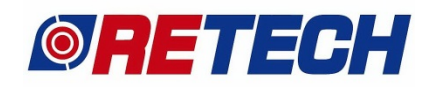

**REVOLUTION TECHNOLOGY CO., LTD.** 

25,27 Soi.Pattanakan 44 Suanluang, Bangkok 10250 Thailand Tel : 0-2722-8005-6 Fax : 0-2722-8013 Email : <u>info@retech.co.th</u>

## วิธีปลดล็อคเครื่องบันทึก

1. เลื่อนเม้าส์ไปขอบบนสุดของจอให้แถบ console โชว์แล้ว คลิก Menu ที่อยู่ตรงมุมซ้ายบน

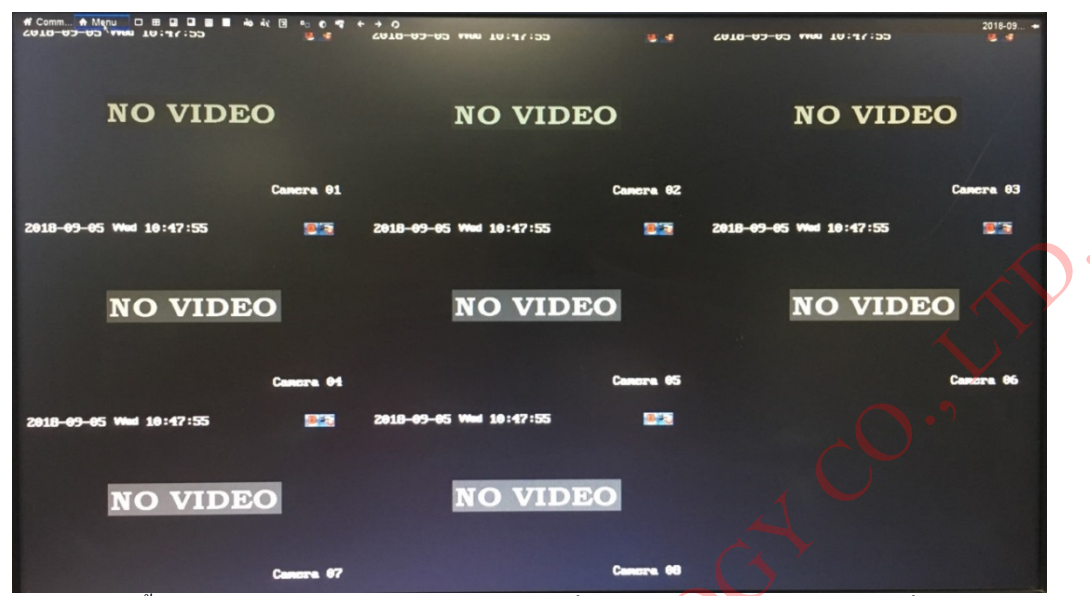

 จะมีหน้าต่างให้ปลดล็อกเด้งขึ้นมาตามในรูปทางซ้ายมือ แล้วให้กลิกซ้ายที่ปุ่มซ้ายบนสุดก้างไว้แล้ว ลากไปที่ปุ่มทางขวาสุดแล้วลากลงมาปุ่ม ล่างสุด แล้วหยุดการกลิกก้าง

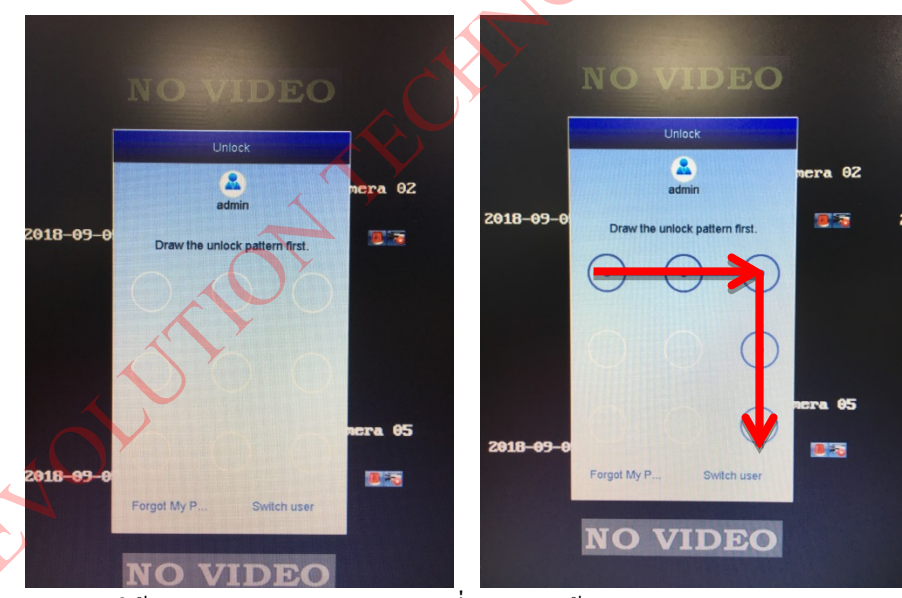

หรือจะใส่รหัสเป็นแบบตัวอักษรให้คลิกตรง Forgot My Password ที่อยู่ตรงมุมซ้ายล่าง

### วิธีดูภาพย้อนหลัง

1. กลิก Menu => Playback => Normal

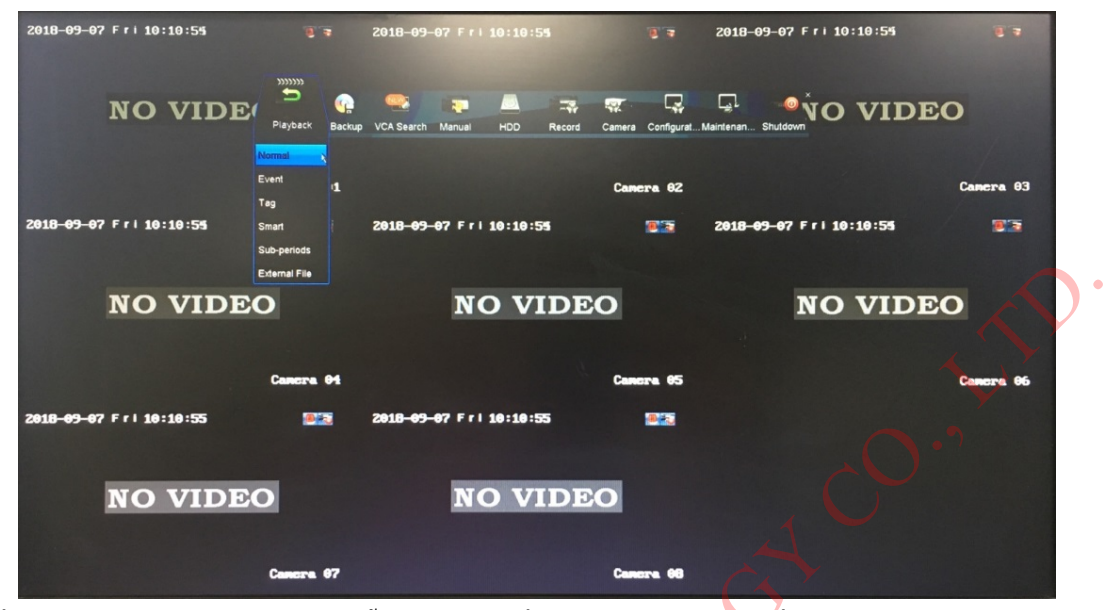

- 1.เลือกกล้องที่ต้องการจะดูภาพข้อนหลัง => 2.ดับเบิ้ลคลิกเลือกวันที่ => 3.คลิกเลือกช่วงเวลาที่ต้องการดู
  - => 4.ปุ่มควบคุมการเล่นภาพ

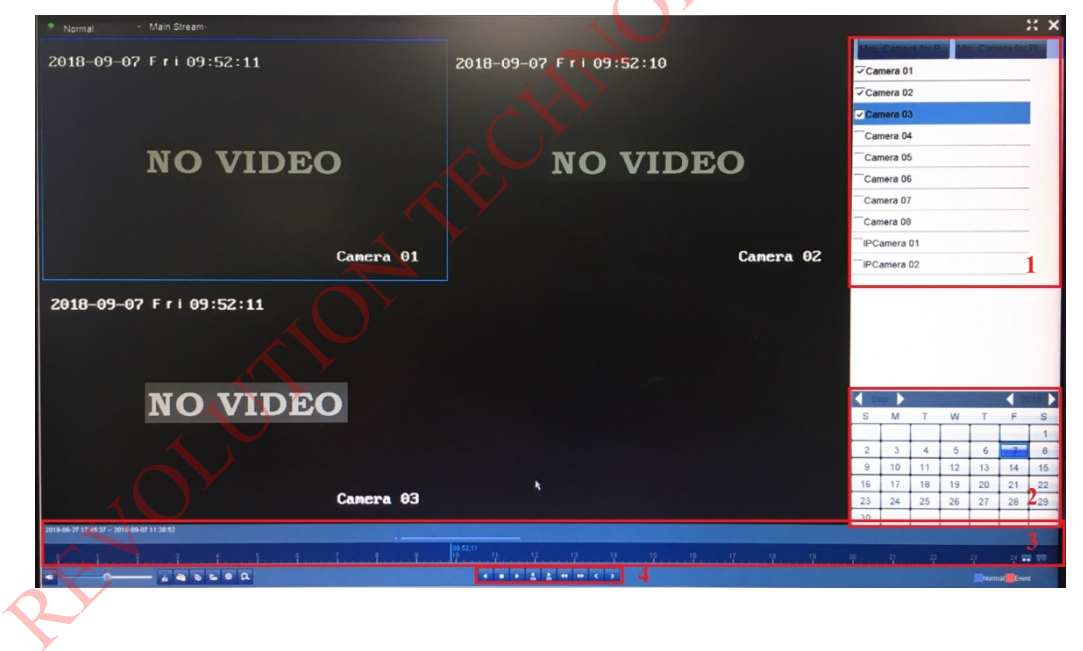

# วิธีดู HD ในเครื่องบันทึก

1. คลิก Menu => HDD => General

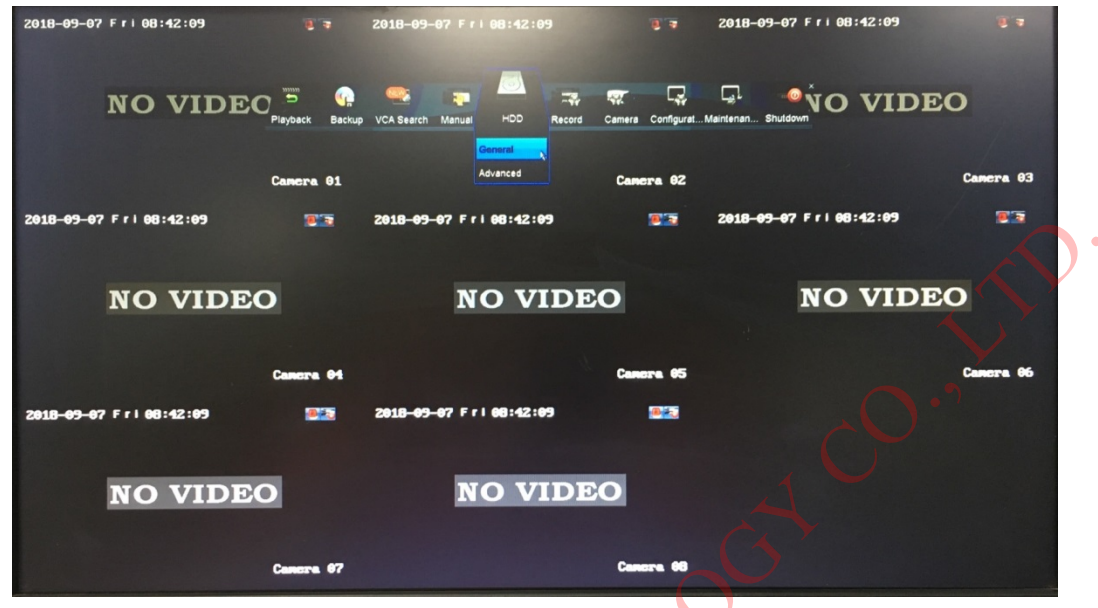

2. 1.สถานะของ HDD

2.Format HDD วิธี Format HDD ให้เลือก HDD ที่จะทำการ Format แล้วจึงกุดที่ปุ่ม Format หรือ Init

|          |          | - Constant               | Other A             |           | Proventia |       | Course Courses | Craus Edit | Delete |
|----------|----------|--------------------------|---------------------|-----------|-----------|-------|----------------|------------|--------|
| Advanced | Laver    | 5589 03GB                | Normal              |           | Property  | Local | Pree Space     | Group Eau  | Delete |
|          | 72       | OMB                      | Not Exist           |           | R/W       | Local | OMB            | 1          |        |
|          |          | 5                        | 2                   |           |           |       |                |            |        |
|          | Total Ca | pacity                   |                     | 5589.03GB |           |       |                |            |        |
|          | Free Spi | ace                      |                     | OMB       |           |       |                |            |        |
|          | Estimate | d time of recording in a | day(s)/Recording Ti | 35/N/A    |           |       |                |            |        |
|          | 2        |                          |                     |           |           |       |                |            |        |
|          |          | ¥                        |                     |           |           |       |                |            |        |

# วิธีดิ่งข้อมูลออกมา (Backup)

1. คลิก Menu => Backup => Normal

| 2018-09-07 Fri 10:12:08 | 2 7 2018-09-           | <del>0</del> 7 Fri 10:12:08 | 2018-0                               | 9-07 Fri 10:12:08 | G. A       |
|-------------------------|------------------------|-----------------------------|--------------------------------------|-------------------|------------|
| NO VIDEC                | aybac Backup CA Search | Manual HDD Record Ca        | 🖅 🕞 💭<br>mera Configurat Maintenan S |                   |            |
| c                       | anc:                   |                             | Camera 02                            |                   | Camera 03  |
| 2018-09-07 Fri 10:12:08 | <b>2018-09</b> -       | 67 Fri 10:12:68             | <b>2018-0</b> 5                      | -07 Fri 10:12:08  | <b>2</b> 2 |
|                         |                        |                             |                                      |                   |            |
| NO VIDEO                |                        | <b>NO VIDEO</b>             |                                      | <b>NO VIDEC</b>   |            |
|                         |                        |                             |                                      |                   |            |
| C                       | ancra 91               |                             | Canera 05                            |                   | Camera 86  |
| 2018-09-07 Fri 10:12:08 | <b>2018-0</b> 9-       | 87 Fri 18:12:98             |                                      |                   | 1          |
|                         |                        |                             |                                      |                   |            |
| <b>NO VIDEO</b>         |                        | NO VIDEO                    |                                      |                   |            |
|                         |                        |                             |                                      |                   |            |
| C                       | ancra 07               |                             | Cancra 68                            |                   |            |
|                         | 1.                     |                             |                                      | 7                 |            |

2. เลือกกล้องที่จะดึงข้อมูลออก => เลือกวันที่และเวลาที่ด้องการ => กค Search

| ₩ Event | ⊽Analog ⊽A1<br>⊽IP Camera ⊽D1 | √A2 √A3 √AM √A5<br>√D2                    | s 7as 7at 7ab<br>1 |
|---------|-------------------------------|-------------------------------------------|--------------------|
|         | Start/End time of record      | 2018-06-27 17:18:32 - 2018-09-07 08:46:52 |                    |
|         | Record Mode                   | Main Stream                               |                    |
|         | Recording Mode                | All                                       |                    |
|         | File Type                     | All                                       |                    |
|         | Start Time                    | 2018-09-07                                | 08:41:00           |
|         | End Time                      | 2018-09-07                                | 08:43:00           |
|         | XY                            |                                           | *                  |
| -       | 5                             |                                           |                    |

เลือกภาพที่จะนำออก => กค Backup

Backup

| Chart List                     |                                                                                                    |                        | Search result            |                         |                                  |
|--------------------------------|----------------------------------------------------------------------------------------------------|------------------------|--------------------------|-------------------------|----------------------------------|
| All                            |                                                                                                    |                        |                          |                         | 2018 09 02 1 + 10:00:00          |
| 2019 007 007 1 1 1 100 000 000 | 19-09-02-0-1-55 million                                                                                                    | 18-09-42 F 11 19.00.00 | TE 275 02 5 1 1 10 00 00 | 19-09-02 f ( ) 10.00.00 |                                  |
| NO VIDEO                       | NO VIDEO                                                                                                    | NO VIDEO               | NO VIDEO                 | NO VIDEO                | NO VIDEO                         |
| Lawra ol                       | Compto di AZ                                                                                                    | Camera 03              | Lawres on                | comera 15               | ดูภาพตัวอย่าง                    |
| 198-095-027 F F 1 10,000 90    | 56-69-82 F r1 10 (as ) to                                                                                                    | 18-04-02 F ri 16300 00 |                          |                         | Camera 01                        |
| NO VIDEO                       | NO VIDEO                                                                                                    | NO VIDEO               |                          |                         |                                  |
| Camera do<br>AS                | Camera 07                                                                                                    | Camera 00              |                          |                         | Start lime:                      |
|                                |                                                                                                    |                        |                          |                         | 2018-09-07 10:00:00<br>End time: |
|                                |                                                                                                    |                        |                          |                         | 2018-09-07 10:02:00              |
|                                |                                                                                                    |                        |                          |                         |                                  |
|                                |                                                                                                    |                        |                          | ×                       | Y                                |
|                                |                                                                                                    |                        |                          |                         | A Y                              |
|                                |                                                                                                    |                        |                          | 1                       | Y                                |
| Total: 8 P: 1/1                | and the second second se |                        |                          |                         | $\frown$                         |
|                                |                                                                                                    |                        |                          |                         |                                  |
| Total size: 08                 |                                                                                                    |                        |                          | Backup All              | Backup 2 Back                    |

4. เลือกอุปกรณ์ที่จะเก็บข้อมูล (ผ่านทาง Usb Port) => เลือกนามสกุลไฟล์ => เลือกตำแหน่งที่จะวางข้อมูลไว้ในอุปกรณ์ที่ได้เลือกไว้ => กด

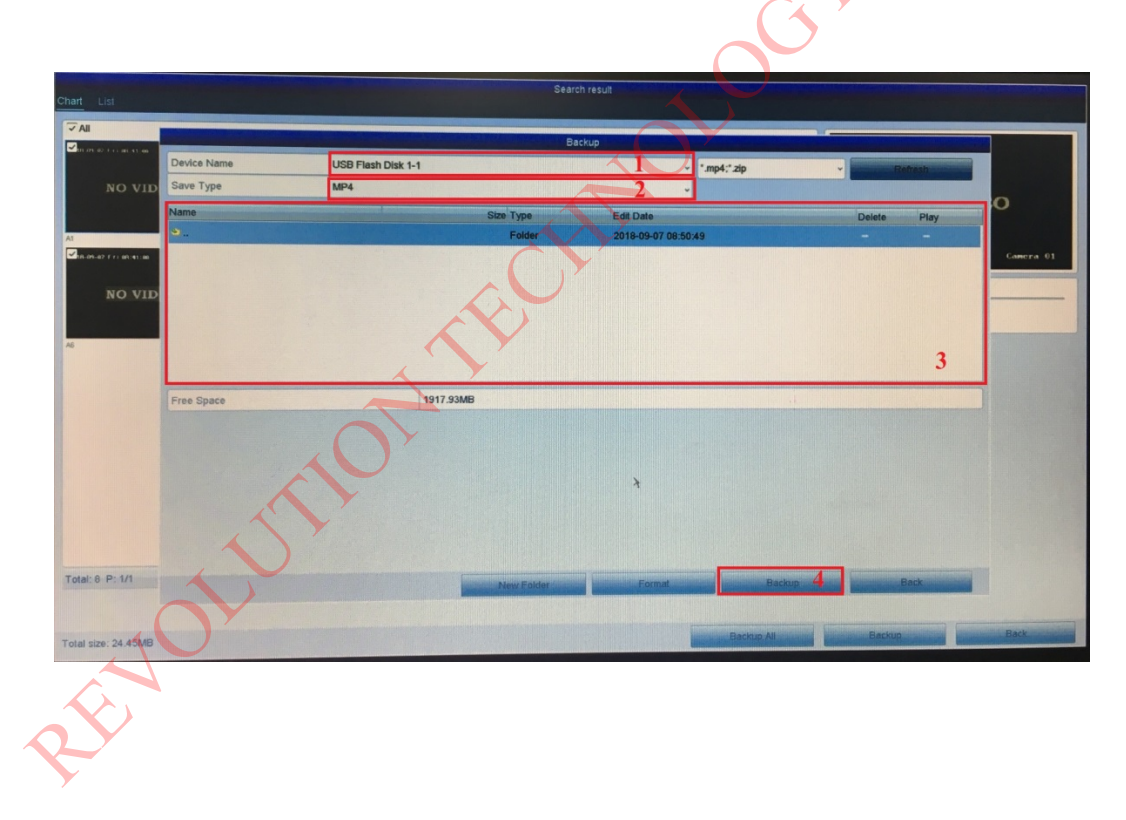

#### 5. รอจนขึ้นข้อความ Backup finished.

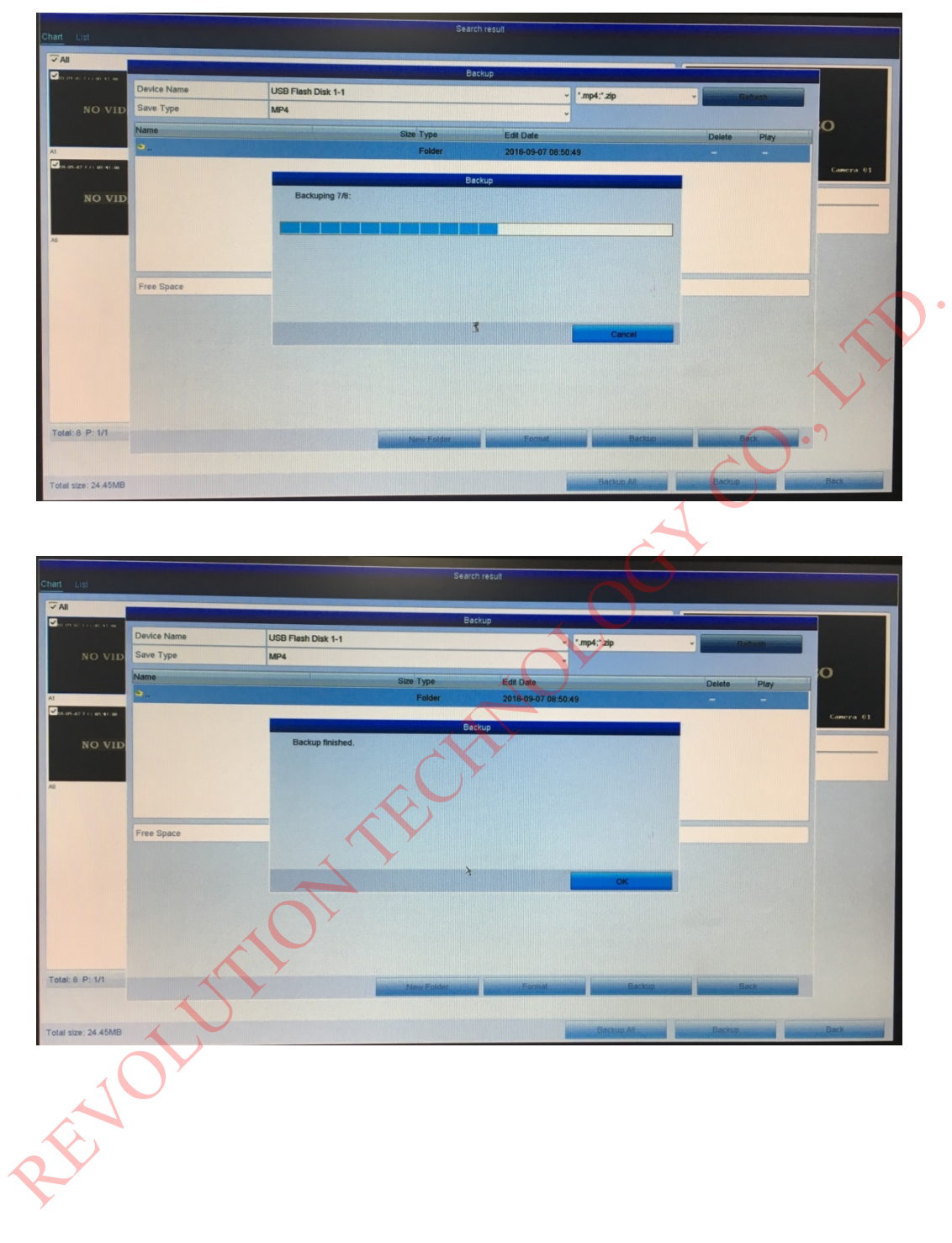

# วิธีตั้งค่าทั่วไป

1. กลิก Menu => Configuration => General

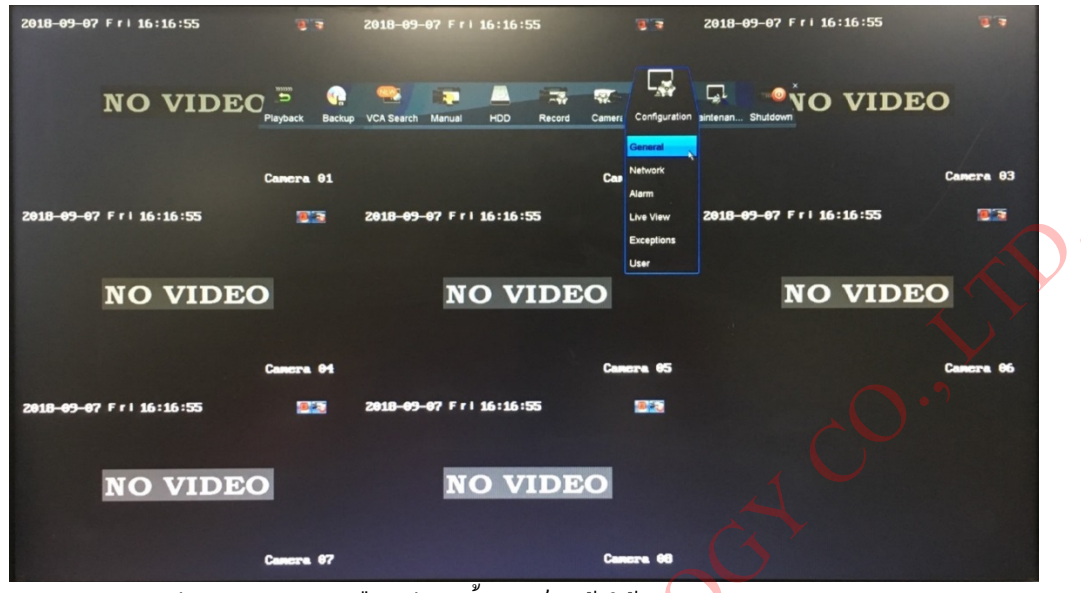

ตั้งก่าทั่วไป เช่น ภาษา, กวามละเอียดจอ, เวลา, วัน/เดือน/ปี => ตั้งก่าเสร็จแล้วให้กด Apply

|            | Ocherar Cost Sentings More Sentings |                                                  |                                                                                                    |
|------------|-------------------------------------|--------------------------------------------------|----------------------------------------------------------------------------------------------------|
| Network    | Language                            | English                                          |                                                                                                    |
| Alarm      | Output Standard                     | NTSC                                             |                                                                                                    |
|            | VGA/HDMI Resolution                 | 1920*1080(1080P)                                 |                                                                                                    |
| Live View  | Time Zone                           | (GMT+07:00) Bangkok, Hanol, Jakarta, Novosibirsk | the second second second second second second second second second second second second second second second se |
| Exceptions | Date Format                         | YYYY-MM-DD                                       |                                                                                                    |
|            | System Date                         | 2018-09-07                                       |                                                                                                    |
| User       | System Time                         | 16:17:07                                         |                                                                                                    |
|            | Enable Mitrard                      |                                                  |                                                                                                    |
|            | Enable Parquard                     |                                                  | 1                                                                                                    |
| JOI        |                                     |                                                  |                                                                                                    |
| LiveView   |                                     | 2                                                | Back                                                                                                    |

## วิธีตั้งค่าเครือข่าย

1. กลิก Menu => Configuration => Network

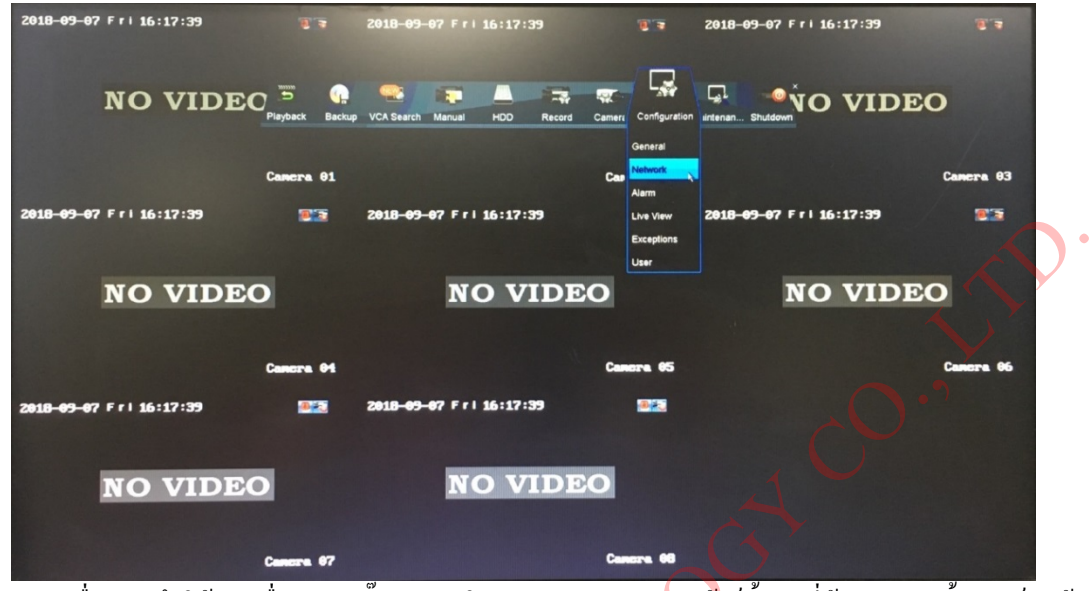

2. ถ้าต้องการจะ Fix IP เครื่องบันทึกให้เอาเครื่องหมายติ๊กถูกออกในช่อง Enable DHCP แล้วก็ตั้ง IP ที่ต้องการ => ตั้งค่าเสร็จแล้วกด Apply

|            | NIC Type               |               | 10M/100M Set-adaptive |                      |                              |  |  |  |
|------------|------------------------|---------------|-----------------------|----------------------|------------------------------|--|--|--|
|            | Enable DHCP            |               | 3                     |                      |                              |  |  |  |
| Alarm      | IPv4 Address           | 192.168.1 .42 |                       | IPv6 Address 1       | fe80::bead:28ff:fe9e:4338/64 |  |  |  |
| Live View  | IPv4 Subnet Mask       | 255.255.255.0 |                       | IPv6 Address 2       |                              |  |  |  |
|            | - IPv4 Default Gateway | 192.168.1 .1  |                       | IPv6 Default Gateway | fe80::1                      |  |  |  |
| Exceptions | MAC Address            |               | bc:ad:28:9e:43:38     |                      |                              |  |  |  |
| User       | MTU(Bytes)             |               | 1500                  |                      |                              |  |  |  |
|            | Enable DNS DHCP        | A Y           | 2                     |                      |                              |  |  |  |
|            | Preferred DNS Server   |               | 192.168.1.1           |                      |                              |  |  |  |
| 101        | ST                     |               |                       |                      | *                            |  |  |  |

### วิธีดูออนไลน์ผ่านทางมือถือ (P2P)

#### 1. ส่วนการตั้งค่าในเครื่องบันทึก

1.1 คลิก Menu => Configuration => Network

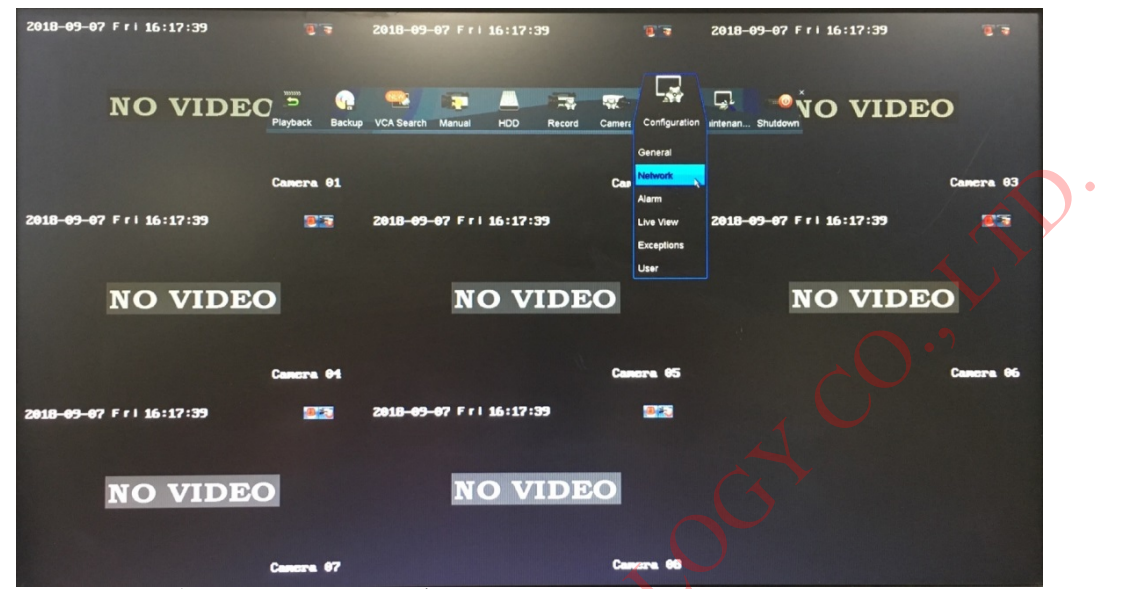

 1.2 คลิก Platform Access => ติ๊กถูกในช่อง Enable => ตั้งรหัส Verification Code => กด Apply แล้วดูตรงช่อง Status ให้เปลี่ยน เป็น Online

|                               |                                     | XY                         |        |
|-------------------------------|-------------------------------------|----------------------------|--------|
|                               |                                     | Configuration              |        |
| # General                     | General Platform Acces PPPOE DDNS N | FP Email NAT More Settings |        |
| 1. THEND                      | Enable                              | 2                          |        |
|                               | Access Type                         | Guarding Vision            | -      |
|                               | Server Address                      | dev.guardingvision.com     | Custom |
| <ul> <li>Live View</li> </ul> | Enable Stream Encryption            |                            |        |
| A Exceptions                  | Verification Code                   | 123456 3                   |        |
| at User                       |                                     | Online 5                   |        |
|                               |                                     |                            |        |
|                               |                                     |                            |        |
| Nor<br>Nor                    |                                     |                            |        |
| 1                             |                                     |                            |        |
|                               |                                     |                            |        |
|                               |                                     |                            |        |
|                               |                                     |                            |        |
|                               |                                     |                            |        |
| + Live View                   |                                     |                            | Back   |

#### ส่วนการตั้งค่าในมือถือ

2.1 Download App DMVS2

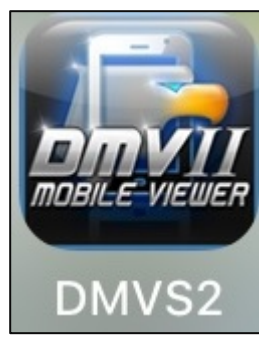

2.2 เลือก Cloud P2P => เลือก Register => ใส่ E-mail ใส่ Verification Code แล้วกด Get Verification Code => เปิดดูใน E-mail จะได้รับ
 Security code มา นำมาใส่แล้วกด Next

| 내 dtac 중 | 16:20           | o 100% 🔲 | uil dtac ຈົ | 16:21<br>Cloud P2P | o 100% 🔜 -   | ull dtac ຈ  | 16:21<br>Enter Email | o 100% 🔲 | •III dtac | २ 17:<br>Enter Verific  | 15 or<br>ation Code  | 00% 🔲      |
|----------|-----------------|----------|-------------|--------------------|--------------|-------------|----------------------|----------|-----------|-------------------------|----------------------|------------|
| <u> </u> | Live View       | RUI      |             | 010001 21          |              | $\odot$     |                      |          |           |                         |                      |            |
|          | Remote Playback |          | User Name   |                    |              | Email       |                      |          | Verif     | cation Code             |                      | 1          |
|          | Devices         |          | Password    | ogin Forge         | at Password  | Verificatio | on Code              | EA S     | Please en | er the verification cod | e received by the bo | und email. |
|          | Picture & Video |          | nato k      | ygin rorge         | or rabbitora | Ge          | et Verification 6    |          |           | Ne                      | xt                   | 2          |
| ්        | Cloud P2P       |          |             |                    |              |             |                      |          |           |                         |                      |            |
| \$       | Configuration   |          |             |                    |              | J.C         | 22                   |          |           |                         |                      |            |
|          |                 |          |             | Register           |              |             |                      |          |           |                         |                      |            |

2.3 เลือกเครื่องหมายบวกที่อยู่มุมขวาบน => Scan QR Code จากเครื่องบันทึกในหน้า Platform Access => เลือกเครื่องหมายบวกที่อยู่ ด้านหลังชื่อเครื่องบันทึก แล้วโปรแกรมจะถามหา Verification Code ที่ได้ตั้งไว้ในหน้า Platform Access ที่อยู่ในเครื่องบันทึก พอใส่ Verification Code ผ่านแล้วก็สามารถดูออนไลน์ผ่านทางมือถือได้แล้ว

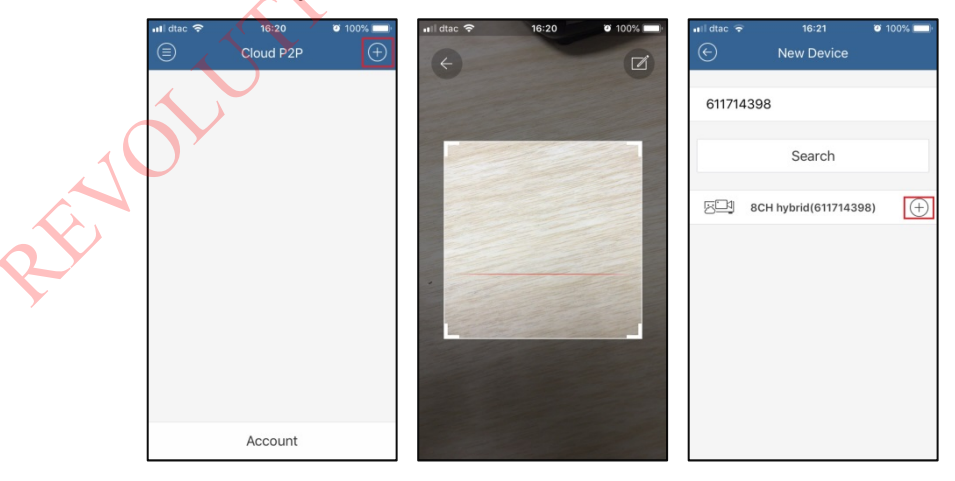

## วิธี Reboot, Shutdown เครื่องบันทึก

1. คลิก Menu => Shutdown => เลือก Reboot หรือ Shutdown

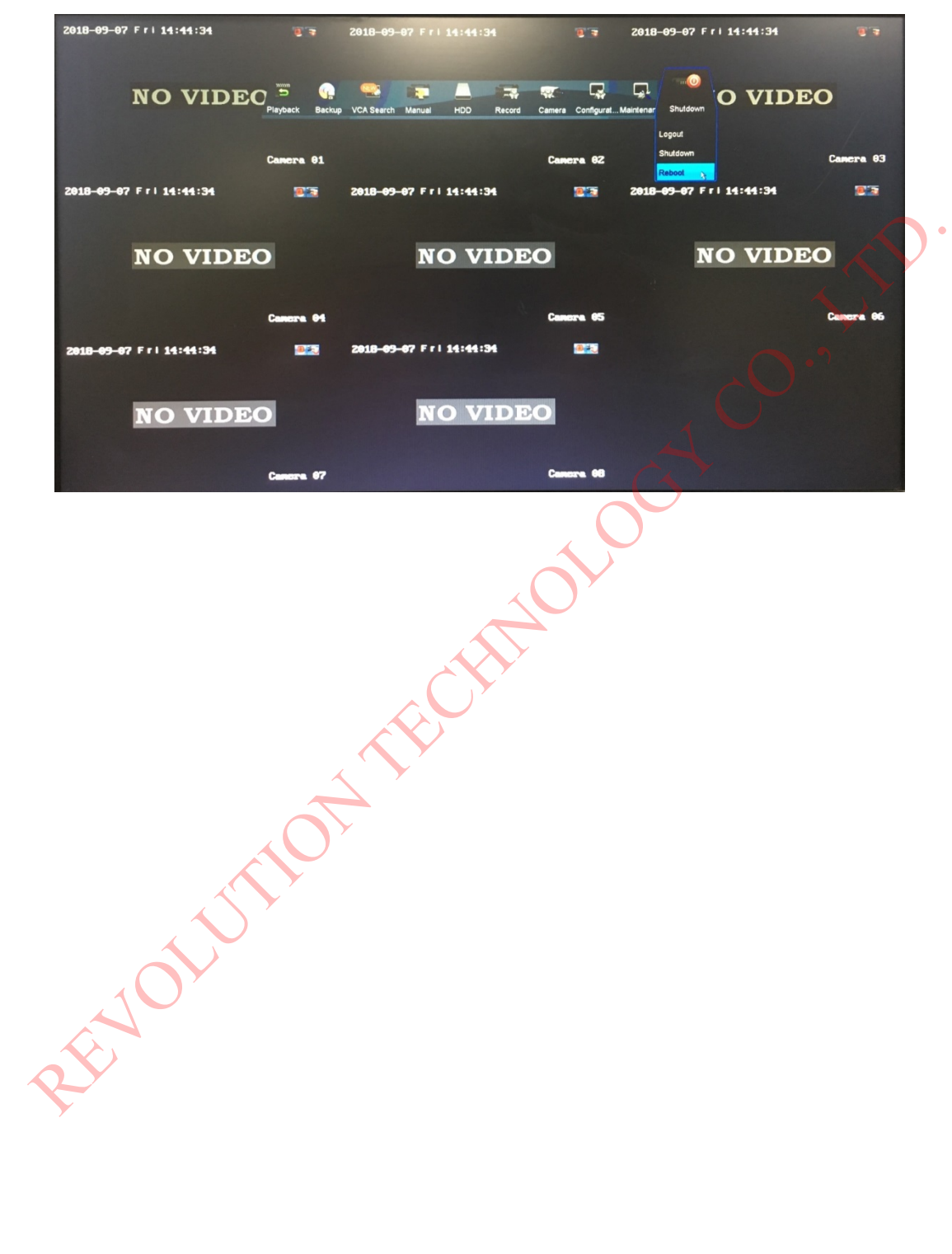